## **Employee Health Clinic Appointment Guide**

#### **Table of Contents**

Table of Contents 1 Logging into MyHealthConnect 1 Booking an Appointment 4

### Booking an Employee Health Clinic Appointment

### Logging into MyHealthConnect

- 1. Navigate to the University Health and Counseling Services Website; listed on the department website is the MyHealthConnect resource link.
- 2. Click on this link to get to the MyHealthConnect webpage.

| Christian and Counterfinity X +                                                                                                    |
|----------------------------------------------------------------------------------------------------|
| ← → C △ i a case.edu/itudentile/healthcourseling/                                                                                                    |
| CASE WESTERN RESERVE                                                                                                    |
| Division of Student Affairs                                                                                                    |
| About v Counseling v Health v Student v Medical v Release of Information/ v MyHealthConnect<br>Services Vellness Plan Records MyHealthConnect                                                                                                    |
| UH&CS STATEMENT- JANUARY 30, 2023GET HELP QUICKLYUniversity Health and Counseling Services acknowledges the recent and multiple incidences of mass<br>shootings and violence occurring in the US. Multiple communities have been negatively affected—<br>particularly BIPOC communities.On-Campus Emergencies<br>216.368.333The police killing of Tyre Nichols and body camera footage are disturbing and upsetting. As you read<br> |
| HEALTH ALERT- FEBRUARY 1, 2023                                                                                                    |
| vomiting and/or diarrhea. These symptoms are often caused by norovirus, a highly contagious but relatively benign viral infection. Norovirus is not the same as SARS-CoV-2, the virus that causes COVID-19.                                                                                                    |

3. On the MyHealthConnect webpage, sign in using your provided case network id and password.

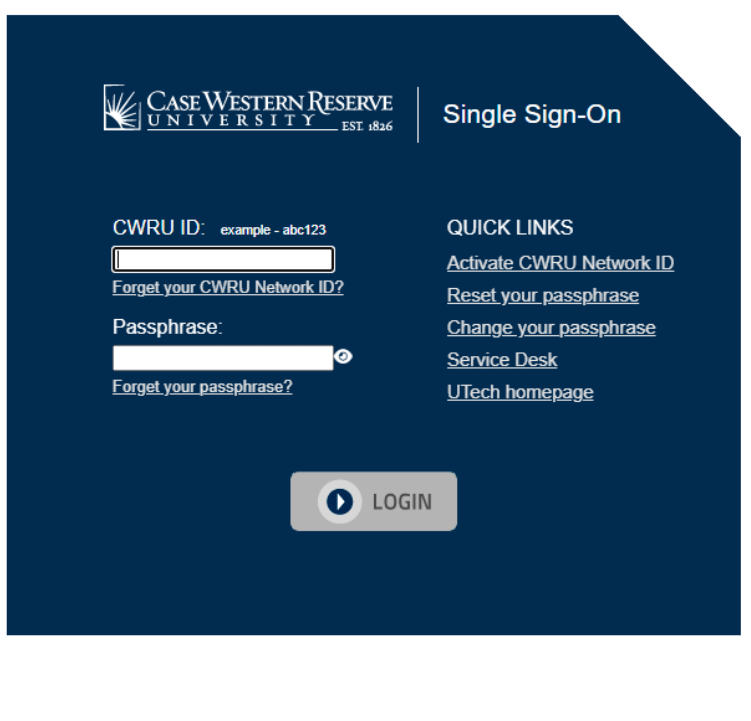

The Single Sign-On service allows you to enter your CWRU Network ID and passphrase to access multiple resources within the Case Western Reserve University network.

WARNING: This is a private system. Unauthorized access to or use of this system is strictly prohibited. By continuing, you acknow ledge your awareness of and concurrence with the <u>Acceptable Use Policy</u> of Case Western Reserve University. Unauthorized users may be subject to criminal prosecution under the law and are subject to disciplinary action under University policies.

4. Once the webpage accepts your provided login information, a duo request will appear asking you to approve the login. Approve this Duo Request.

| uthentication equested serv | with Duo is required ice. | for the    |
|-----------------------------|---------------------------|------------|
|                             |                           | ■ Settings |
|                             | Send Me a Push            |            |
|                             | Call Me                   |            |
|                             | Enter a Passcode          |            |
| Remember me f               | or 120 hours              |            |

**NOTE:** If you are not setup with Duo it may either prompt setup of two-factor authentication or automatically jump you to the next step.

|                                  | na i Decemen                                |
|----------------------------------|---------------------------------------------|
| CASE WESTE                       | KN RESERVE<br>TY EST 1826 Sign-On           |
| Authentication<br>requested serv | i with Duo is required for the<br>vice.     |
| Case<br>Western<br>Reserve       | ≡ Settings                                  |
|                                  | Send Me a Push                              |
|                                  | Call Me                                     |
|                                  | Enter a Passcode                            |
| Bomomhor mo                      | for 120 bours                               |
| Pi                               | ushed a login request to your device Cancel |
|                                  | Cancel this Request                         |

5. Provide your date of birth to confirm your identity matches our health record.

| 🚯 Welcome Back x +                                                                                      | v - 0 ×                                                              |
|----------------------------------------------------------------------------------------------------|----------------------------------------------------------------------|
| ← → C △ ■ myhealthconnect.case.edu/confirm.aspx                                                         | 🗠 🖈 🖬 🕲 🗄                                                            |
| MyHealthConnect                                                                                         |                                                                      |
|                                                                                                    |                                                                      |
| Welcome back! To confirm your identity, you must provide the following additional personal information: |                                                                      |
| Date of Birth:                                                                                          |                                                                      |
| Date of Birth                                                                                           |                                                                      |
| ММ/ФФ/ҮҮҮҮ                                                                                              |                                                                      |
|                                                                                                    |                                                                      |
|                                                                                                    |                                                                      |
| Proceed Cancel                                                                                          |                                                                      |
|                                                                                                    |                                                                      |
|                                                                                                    |                                                                      |
|                                                                                                    |                                                                      |
|                                                                                                    |                                                                      |
|                                                                                                    |                                                                      |
|                                                                                                    |                                                                      |
|                                                                                                    |                                                                      |
|                                                                                                    |                                                                      |
|                                                                                                    |                                                                      |
|                                                                                                    |                                                                      |
|                                                                                                    |                                                                      |
|                                                                                                    | CWRI Liniversity Health & Counseline Services                        |
| Powered by Point and Click Solutions © 2023                                                             | Health Services   216/368-2450<br>Counseling Services   216/368-5872 |

### **Booking an Appointment**

1. Click on 'Schedule or Check Into An Appointment' on the MyHealthConnect homepage.

**NOTE:** This can also be done by clicking on the 'Appointments' tab on the left-hand side of the screen.

| S Home × +                                   |                                                                                                    | ~ - B ×              |
|----------------------------------------------|----------------------------------------------------------------------------------------------------|----------------------|
| ← → C ☆ @ myhealthconnect.case.edu/home.aspx |                                                                                                    | 🖻 🖈 🖬 🐯 🗄            |
| MyHealthConnect                              |                                                                                                    | ≙ Test Patient 107 → |
| Home<br>Medical Clearances Not Southed       | Home for Test Patient 107<br>You last logged in: 5/25/2023 10:57 AM (# Log Out                                                                                                    |                      |
| Health History Need to Review                | I would like to                                                                                                    |                      |
| Appointments                                 | Enter My COVID-19 Vaccination Information                                                                                                    |                      |
| COVID Testing Kit                            | Schedule or Check Into an Appointment                                                                                                    |                      |
| Groups/Workshops                             | Send or Read a Secure Message                                                                                                    |                      |
| Referrals                                    |                                                                                                    |                      |
| Handouts                                     | Complete a Survey                                                                                                    |                      |
| Messages                                     | COVID Testing Kit                                                                                                    |                      |
| Letters                                      |                                                                                                    |                      |
| Downloadable Forms                           | University Health & Counseling Services is dedicated to providing care for students.                                                                                                    |                      |
| Insurance Waivers                            | <ul> <li>If you would like an appointment with Health Services, <u>schedule an appointment online</u> or call (216) 368-2450.</li> <li>If you would like an appointment with Courseling Services, <u>schedule an appointment online</u> or call (216) 368-5872.</li> </ul> |                      |
| Insurance Card                               | Please use MyHealthConnect to request rehills and send messages to your provider.  Do your proof to:                                                                                                    |                      |
| Survey Forms                                 | Upload immunizations?                                                                                                    |                      |
| Account Summary                              | Refill a prescription?     Send a mossage?                                                                                                    |                      |
| Medical Records                              | Complete a form?     Get a TB Test?                                                                                                    |                      |
| Immunizations                                | Pay a DIIZ  I Advanced Options                                                                                                    |                      |
| 🕞 Log Out                                    | You are seeing this link because your patient record is configured as a testing record.                                                                                                    |                      |
| e estar                                      | [Version: 12.11.6143]                                                                                                    |                      |
|                                              | CWRU University Health & Counseling Services                                                                                                    | -                    |

# 2. Select "Schedule an Appointment".

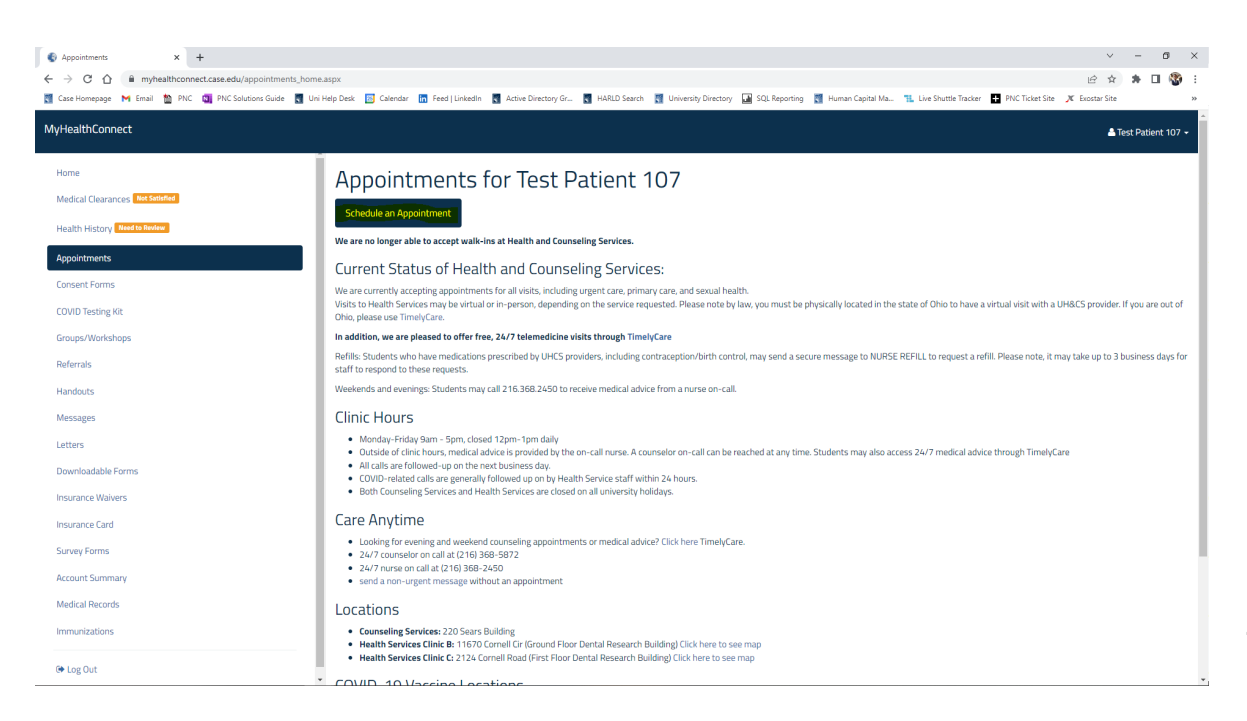

3. Select "I would like to schedule an appointment with the Employee Health Clinic".

| Search         ×         +           ←         →         C         ① <ul></ul> | 🗸 🚽 🚽 🕹 👘 🗠 Lick and End Shared Shared |                     |
|--------------------------------------------------------------------------------|----------------------------------------------------------------------------------------------------|---------------------|
| MyHealthConnect                                                                | 🛦 Test Patier                                                                                                    | nt 107 <del>-</del> |
| Home<br>Medical Clearances <b>Ret Sendual</b>                                  | If you are experiencing a life threatening emergency and you are on the CWRU campus, call 216-368-3333. Otherwise call 911.                                                                                                    |                     |
| Health History Need to Review Appointments Consent Forms                       | Please select the most appropriate option:           O         I would like to schedule a QOVID-19 vaccination.           O         I would be to schedule an apportment with the Employee Health Clinic           O         J would be mode an apportment with the Employee Health Clinic                                                                                                    |                     |
| COVID Testing Kit<br>Groups/Workshops                                          | I would like to make a Counseling Services appointment.      Continue     Cancel                                                                                                    |                     |
| Referrals<br>Handouts<br>Messages                                              |                                                                                                    |                     |
| Letters<br>Downloadable Forms                                                  |                                                                                                    |                     |
| Insurance Walvers<br>Insurance Card<br>Survey Forms                            |                                                                                                    |                     |
| Account Summary<br>Medical Records<br>Immunizations                            |                                                                                                    |                     |
| (+ Log Out                                                                     | CWRU University Health & Counceling Services Powered by Point and Click Solutions © 2023 Health Services (216768-2450                                                                                                    | _                   |

4. Select if you would like to schedule a "Medical Care Visit" or "Mental Health Visit".

| S Branch × +                                                                                                    | v - Ø X                                                                                                    |
|----------------------------------------------------------------------------------------------------|----------------------------------------------------------------------------------------------------|
| ← → C ☆ 🔒 myhealthconnect.case.edu/branch.aspx                                                                                                    | 년 숙 🕸 🖬 🖬 🕲 😨                                                                                                    |
| MyHealthConnect                                                                                                    | ▲ Test Patient 107 •                                                                                                    |
| Home Medical Clearances Conserved Home Medical Clearances Conserved Health History Conserved Conserved Con | PLEASE NOTE E Employee Health Clinic visits are available only to those facility and staff members who have the CWRU Medical Plan through Medical Mutual or CLE-Care. The Employee Health Clinic is open Monday through Friday from 7 am to 1 pm and will be closed on all University holidays. The Employee Health Clinic is located in Health Services Clinic C: 2124 Cornell Road (First Floor Please visit this page for more information about the Employee Health Clinic. ** Individuals who need pre-employment screening, immunizations fvaccines//Itters for work, or are seeking documentation of a work-related injury should call 216.368.2450 to speak with one of the nurses during clinic hours. Your visit will be scheduled in a separate clinic.  Select One Medical Care Visit Medical Visit Continue Cancel |
| Immunizations                                                                                                    |                                                                                                    |
| 🕪 Log Out                                                                                                    | CWRU University Health & Counseling Services Powered by Point and Click Solutions © 2023 Health Services 126/369.2450 Counseling Services 126/369.269                                                                                                    |

5. Once you select your appointment option, you will see some common questions asked. Select "Continue".

| Employee Health Clinic: Instructi: × +                                                                                                    | v - <b>5</b> X                                                                                                    |
|----------------------------------------------------------------------------------------------------|----------------------------------------------------------------------------------------------------|
| ← → C ☆ 🔒 myhealthconnect.case.edu/appointment                                                                                                    | 🖞 🕁 ≱ 🗊 🗖 🚷 :                                                                                                    |
| MyHealthConnect                                                                                                    | ▲ Test Patient 107 -                                                                                                    |
| MyHealthConnect         Home         Medical Clearances         Health History         Consent Forms         COVID Testing Kit         Groups/Workshops         Referrals         Handouts         Messages         Letters         Downloadable Forms         Insurance Walvers | ▲ Determine the rest or cost for the formation of the work of the work of the work of the method of the work of the method of the work of the work of the work of the method of the work of the method of the work of the method of the work of the method of the work of the work of the method of the work of the work of the method of the work of the method of the work of the method of the work of the method of the work of the method of the work of the method of the work of the method of the method of the work of the method of the work of the method of the work of the method of the work of the method of the work of the method of the work of the method of the work of the method of the method of the work of the method of the method of the meth     |
| Insurance Waivers Insurance Card Survey Forms Account Summary Medical Records Immunizations Ethios Code                                                                                                    |                                                                                                    |
| te Log Out                                                                                                    | CVRU University Health & Courseling Services Powered by Point and Click Solutions © 2023 Health Services 124 (268-2450 Courseling Services 124 (268-2450 Courseling Services 124 |

6. Specify an "Appointment Reason". This will be communicated to our staff to give further details into the purpose of your appointment.

| Specify Appointment Reason × +                                                            |                                                                                                    | ~ – a ×              |
|-------------------------------------------------------------------------------------------|----------------------------------------------------------------------------------------------------|----------------------|
| $\leftrightarrow$ $\rightarrow$ C $\triangle$ myhealthconnect.case.edu/appointments_book_ | reason.aspx                                                                                                    | 🕜 🖈 🗰 🖬 🖬 🚳 E        |
| MyHealthConnect                                                                           |                                                                                                    | 🚢 Test Patient 107 👻 |
| Home                                                                                      | Specify Appointment Reason                                                                                                    |                      |
| Medical Clearances Not Satisfied                                                          |                                                                                                    |                      |
| Health History Need to Review                                                             | Reason for appointment                                                                                                    |                      |
| Appointments                                                                              |                                                                                                    |                      |
| Consent Forms                                                                             | Continue                                                                                                    |                      |
| COVID Testing Kit                                                                         |                                                                                                    |                      |
| Groups/Workshops                                                                          |                                                                                                    |                      |
| Referrals                                                                                 |                                                                                                    |                      |
| Handouts                                                                                  |                                                                                                    |                      |
| Messages                                                                                  |                                                                                                    |                      |
| Letters                                                                                   |                                                                                                    |                      |
| Downloadable Forms                                                                        |                                                                                                    |                      |
| Insurance Waivers                                                                         |                                                                                                    |                      |
| Insurance Card                                                                            |                                                                                                    |                      |
| Survey Forms                                                                              |                                                                                                    |                      |
| Account Summary                                                                           |                                                                                                    |                      |
| Medical Records                                                                           |                                                                                                    |                      |
| Immunizations                                                                             |                                                                                                    |                      |
| 🕒 Log Out                                                                                 | CUPIT University (Lable 0 Course for Course                                                                                                    |                      |
|                                                                                           | Lewrol University Health a Coursening Services<br>Powered by Point and Click Solutions © 2023 Health Services 21216/368-2450<br>Courseline Services 1216/368-5872 |                      |

7. Provide your race and/or ethnicity. Select "Continue".

| Race/Ethnicity - MyHealthConne: X +                     |                                                                           |                    |                            |                                                            | ~ - ø ×              |
|---------------------------------------------------------|---------------------------------------------------------------------------|--------------------|----------------------------|------------------------------------------------------------|----------------------|
| ← → ♂ ☆ 🔒 myhealthconnect.case.edu/Mvc/Profile/RaceEthr | nicity                                                                    |                    |                            |                                                            | 요 ☆ 🛊 티 🛛 🔇 :        |
| MyHealthConnect                                         |                                                                           |                    |                            |                                                            | 🔺 Test Patient 107 🗸 |
| Home<br>Medical Clearances Refision                     | Race/Ethnicity<br>Please provide your race/ethnicity below before continu | ling.<br>Bace      |                            | 2nd Pare (ontional)                                        |                      |
| Health History weed to know                             |                                                                           |                    |                            |                                                            |                      |
| Appointments                                            | Select Race/Ethnicity                                                     | Select Race        | •                          | Select 2nd Race                                            |                      |
| Consent Forms                                           | Continue Cancel                                                           |                    |                            |                                                            |                      |
| COVID Testing Kit                                       |                                                                           |                    |                            |                                                            |                      |
| Groups/Workshops                                        |                                                                           |                    |                            |                                                            |                      |
| Referrals                                               |                                                                           |                    |                            |                                                            |                      |
| Handouts                                                |                                                                           |                    |                            |                                                            |                      |
| Messages                                                |                                                                           |                    |                            |                                                            |                      |
| Letters                                                 |                                                                           |                    |                            |                                                            |                      |
| Downloadable Forms                                      |                                                                           |                    |                            |                                                            |                      |
| Insurance Waivers                                       |                                                                           |                    |                            |                                                            |                      |
| Insurance Card                                          |                                                                           |                    |                            |                                                            |                      |
| Survey Forms                                            |                                                                           |                    |                            |                                                            |                      |
| Account Summary                                         |                                                                           |                    |                            |                                                            |                      |
| Medical Records                                         |                                                                           |                    |                            |                                                            |                      |
| Immunizations                                           |                                                                           |                    |                            |                                                            |                      |
| (+ Log Out                                              | Powered by Point and Clic                                                 | k Solutions © 2023 | CWRU Universit<br>Health S | ty Health & Counseling Services<br>iervices   216/368-2450 |                      |

8. MyHealthConnect will now search for an available appointment using your provided information.

| Schedule Appointment × +                                                                                                | v - 0 :                                                                                                    |
|----------------------------------------------------------------------------------------------------|----------------------------------------------------------------------------------------------------|
| - → C ∩ a myhealthconnect.case.edu/appointments_book_     Case Homepage M Email      PNC 0 PNC Solutions Guide      Uni | ist_available.aspx?locationid=&startDate=05%2?25%2?2023&time15tart=&time1End=&time2Start=&time2End=&&dMon=&&ist_e=&&istWed=&istTu==&&istTu=&&istTu=&&i |
| lyHealthConnect                                                                                                    | ▲ Test Patient 107 -                                                                                                    |
| Home                                                                                                    | Schedule Appointment                                                                                                    |
| Medical Clearances Not Satisfied                                                                                        | Appointments available to book via the web:                                                                                                    |
| Health History Need to Review                                                                                           | Set search start date: 05/25/2023                                                                                                    |
| Appointments                                                                                                    | Visit: Type: EMP ACUTE CARE                                                                                                    |
| Consent Forms                                                                                                    | Specified Reason:<br>- test                                                                                                    |
| COVID Testing Kit                                                                                                    | Search for appointments                                                                                                    |
| Groups/Workshops                                                                                                    |                                                                                                    |
| Referrals                                                                                                    | Continue                                                                                                    |
| Messages                                                                                                    | No Primary Care Clinician is currently specified for this Patient.                                                                                                    |
| Letters                                                                                                    | Appointments available with your Other Clinicians                                                                                                    |
| Downloadable Forms                                                                                                    | O Friday, May 26, 2023 9:30 AM (20 min) BROWN, TAVIEON at UNIVERSITY HEALTH SERVICES CLINIC C                                                                                                    |
| Insurance Waivers                                                                                                    | O Friday, May 26, 2023 9:45 AM (20 min) BROWN, TAVIEON at UNIVERSITY HEALTH SERVICES CLINIC C                                                                                                    |
| Insurance Card                                                                                                    | O Friday, May 26, 2023 10:00 AM (20 min) BROWN, TAVIEON at UNIVERSITY HEALTH SERVICES CLINIC C                                                                                                    |
| Survey Forms                                                                                                    | O Friday, May 26, 2023 10:15 AM (20 min) BROWN, TAVIEON at UNIVERSITY HEALTH SERVICES CLINIC C                                                                                                    |
| Account Summary                                                                                                    | O Friday, May 26, 2023 10:30 AM (20 min) BROWN, TAVIEON at UNIVERSITY HEALTH SERVICES CLINIC C                                                                                                    |
| Medical Records                                                                                                    | O Friday, May 26, 2023 10:45 AM (20 min) BROWN, TAVIEON at UNIVERSITY HEALTH SERVICES CLINIC C                                                                                                    |
| Immunizations                                                                                                    | O Friday, May 26, 2023 11:00 AM (20 min) BROWN, TAVEON at UNIVERSITY HEALTH SERVICES CLINIC C                                                                                                    |
|                                                                                                    | O FHday, May 26, 2023 11:15 AM (20 min) BROWN, TAVIEON at UNIVERSITY HEALTH SERVICES CLINIC C                                                                                                    |
| 🕞 Log Out                                                                                                    | O Friday, May 26, 2023 11:30 AM (20 min) BROWN, TAVIEON at UNIVERSITY HEALTH SERVICES CLINIC C                                                                                                    |

- 9. Select the appointment time that fits your needs and availability. Once selected, press "Continue".
- 10. Confirm your appointment details via the subsequent window. Press "Confirm" to formally book the appointment.

| Almost There × +                                                                                                    |                                                                                                    |                                                                                                    | ✓ = Ø ×             |
|----------------------------------------------------------------------------------------------------|----------------------------------------------------------------------------------------------------|----------------------------------------------------------------------------------------------------|---------------------|
| MyHealthConnect                                                                                                    | ointments_book_contirm.aspx                                                                                                    |                                                                                                    | ▲Test Patient 107 - |
| Home<br>Medical Clearances <b>Int Senter</b><br>Health History <b>Exect In Notes</b><br>Appointments<br>Consent Forms<br>COVID Testing Kit | Almost There<br>Please confirm the appointment date and time:<br>Date/Time: Friday, May 26, 2023 9:00 AM<br>Writh: BROWIN, TAVIEON<br>Location: UNIVERSITY HEALTH SERVICES CLINIC D<br>Reason: test<br>Please note: you may use this website to cancel or re | schedule your appointment.                                                                                                    |                     |
| Groups/Workshops<br>Referrals<br>Handouts<br>Messages<br>Letters                                                                           | Confirm<br>Retry<br>Cancel                                                                                                    | Confirm the selected appointment<br>and return to your appointment listing.<br>Return to the previous page<br>and select another appointment.<br>Cancel selection of this appointment<br>and return to your appointment listing. |                     |
| Downloadable Forms<br>Insurance Walvers<br>Insurance Card<br>Survey Forms<br>Account Summary<br>Medical Records<br>Immunizations           |                                                                                                    |                                                                                                    |                     |
| 🕪 Log Out                                                                                                    | Powered by Point and Cli                                                                                                    | CWRU University Health & Counseling Services<br>ck Solutions © 2023 Health Services   216/368-2450<br>Counseline Services   216/368-5872                                                                                         |                     |

11. A confirmation page will appear. This is the end of the booking process. **NOTE:** You will receive a confirmation email associated with your account. The generated QR code can be provided at the time of your appointment to facilitate and expedite check-in.

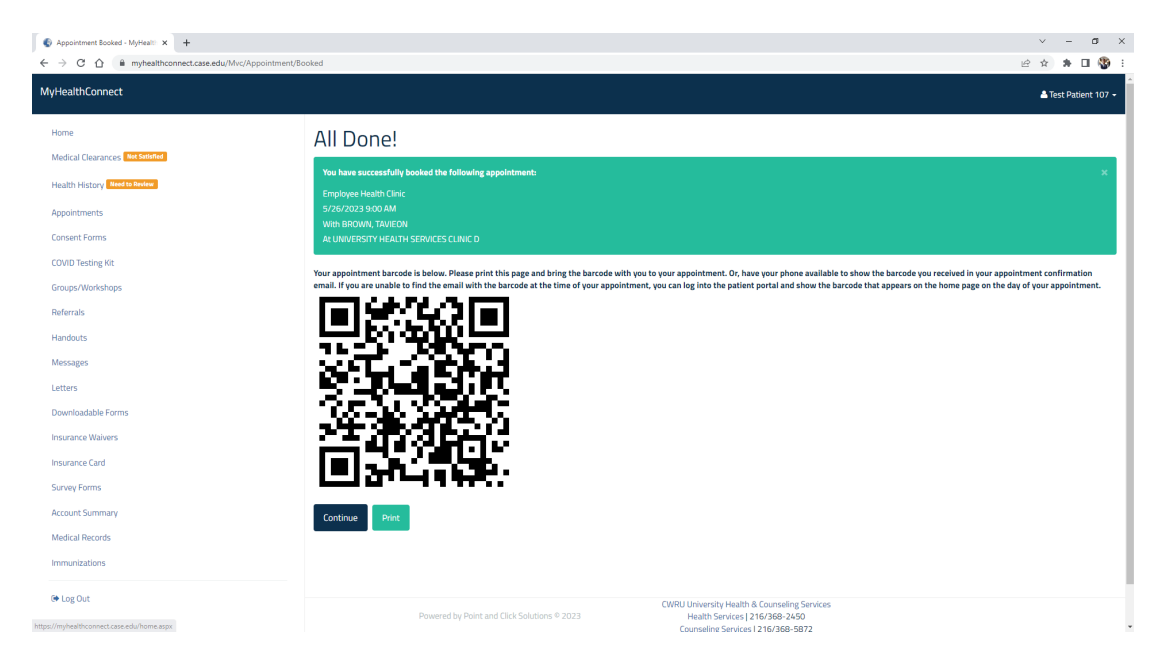